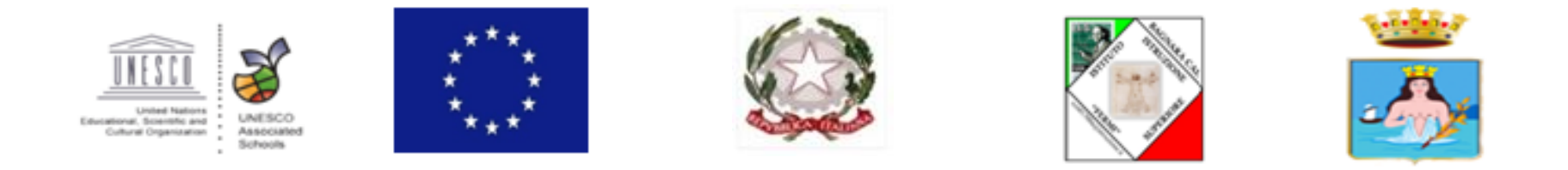

## I.I.S. "E. FERMI BAGNARA" CALALABRA

Procedure per l'archiviazione delle verifiche svolte in modalità digitale

| G Google × +                                                  |   |                  |                    |   |       |          | - | o ×         |  |
|---------------------------------------------------------------|---|------------------|--------------------|---|-------|----------|---|-------------|--|
| $\leftarrow$ $\rightarrow$ C $\triangle$ $$ google.com/?hl=it |   |                  |                    |   | •     |          |   | 0<br>0<br>0 |  |
| Chi siamo Google Store                                        |   |                  |                    |   | Gmail | Immagini |   | Accedi      |  |
| I. Aprire un browser<br>a scelta                              |   | Goo              | ogle               |   |       |          |   |             |  |
|                                                               | ٩ |                  |                    | Ļ |       |          |   |             |  |
|                                                               |   | Cerca con Google | Mi sento fortunato |   |       |          |   |             |  |
|                                                               |   |                  |                    |   |       |          |   |             |  |

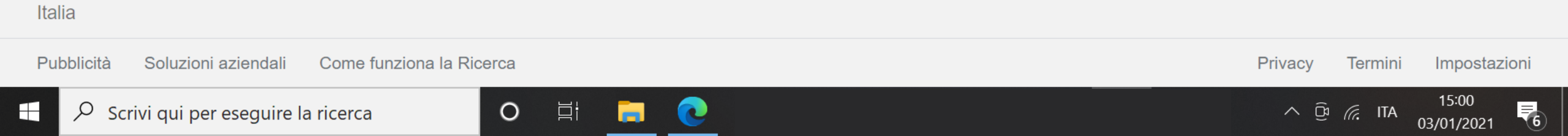

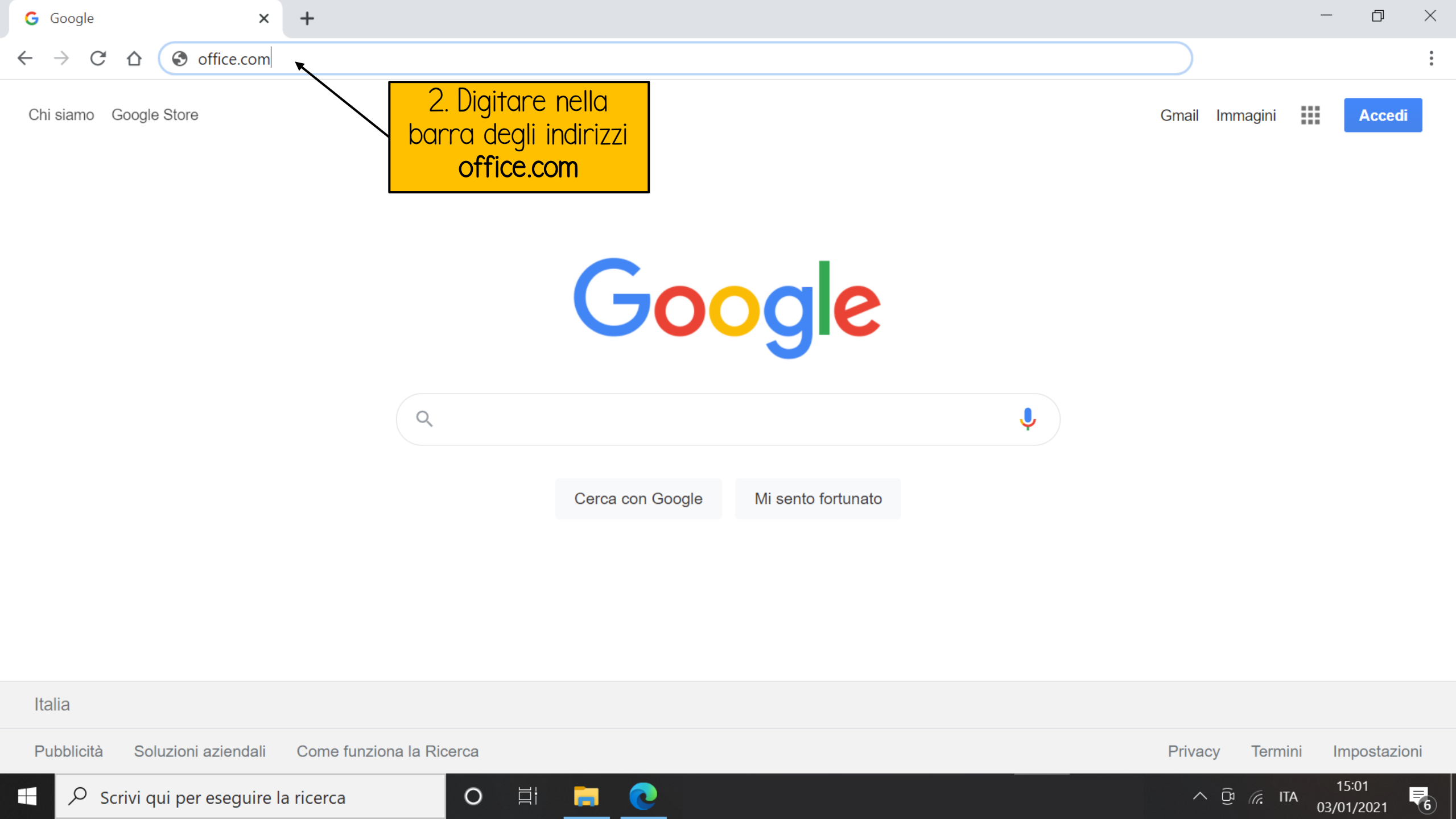

 $\mathcal{P}$  Scrivi qui per eseguire la ricerca

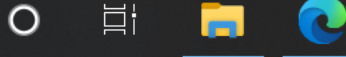

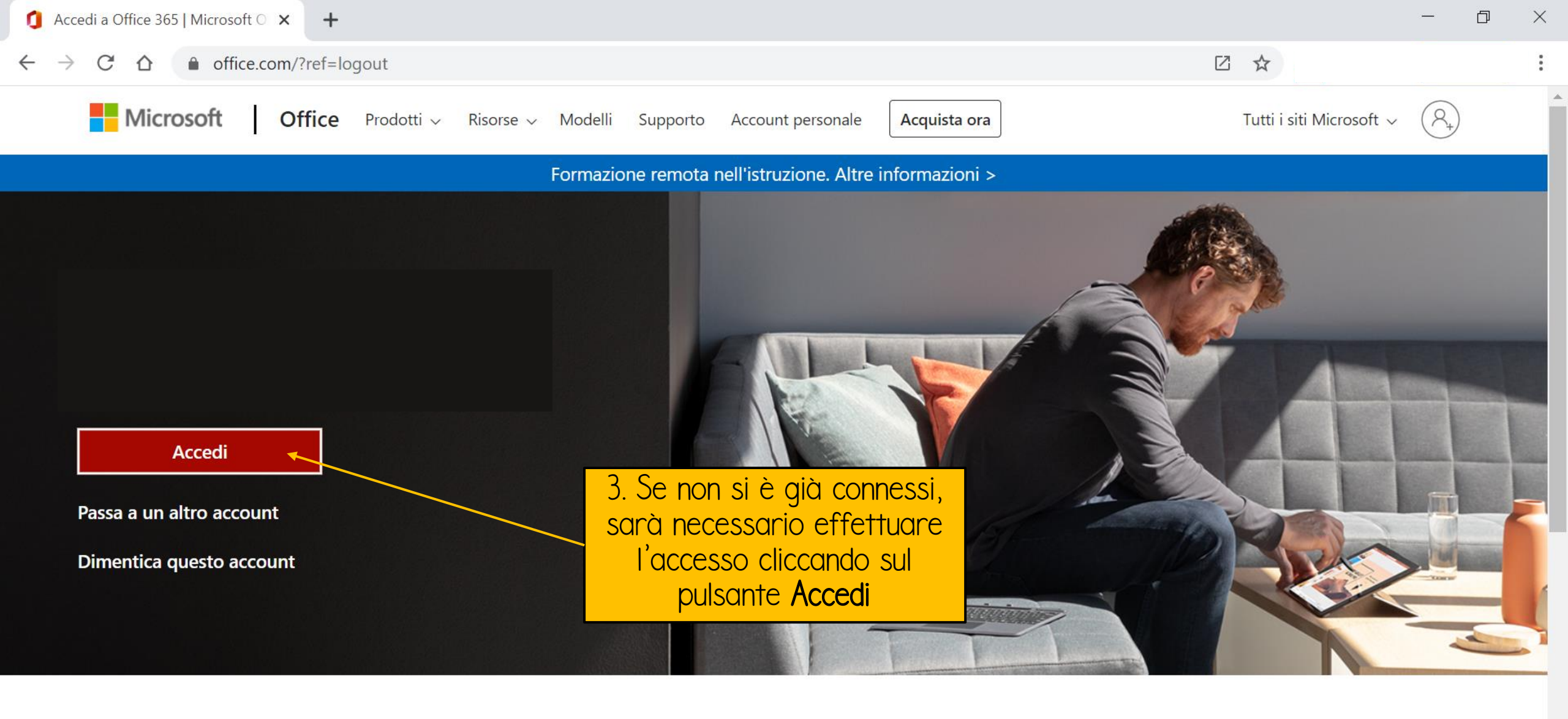

## Segui Office in f У 🞯 💋

https://www.office.com/login?es=Click&login\_hint=annunziato.modafferi.d%40iisfermibagnara.onmicrosoft.com&ru=%2F

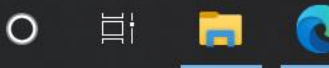

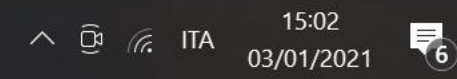

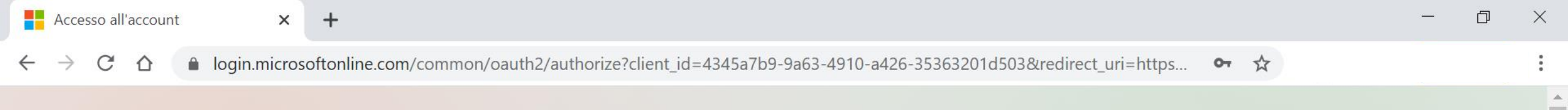

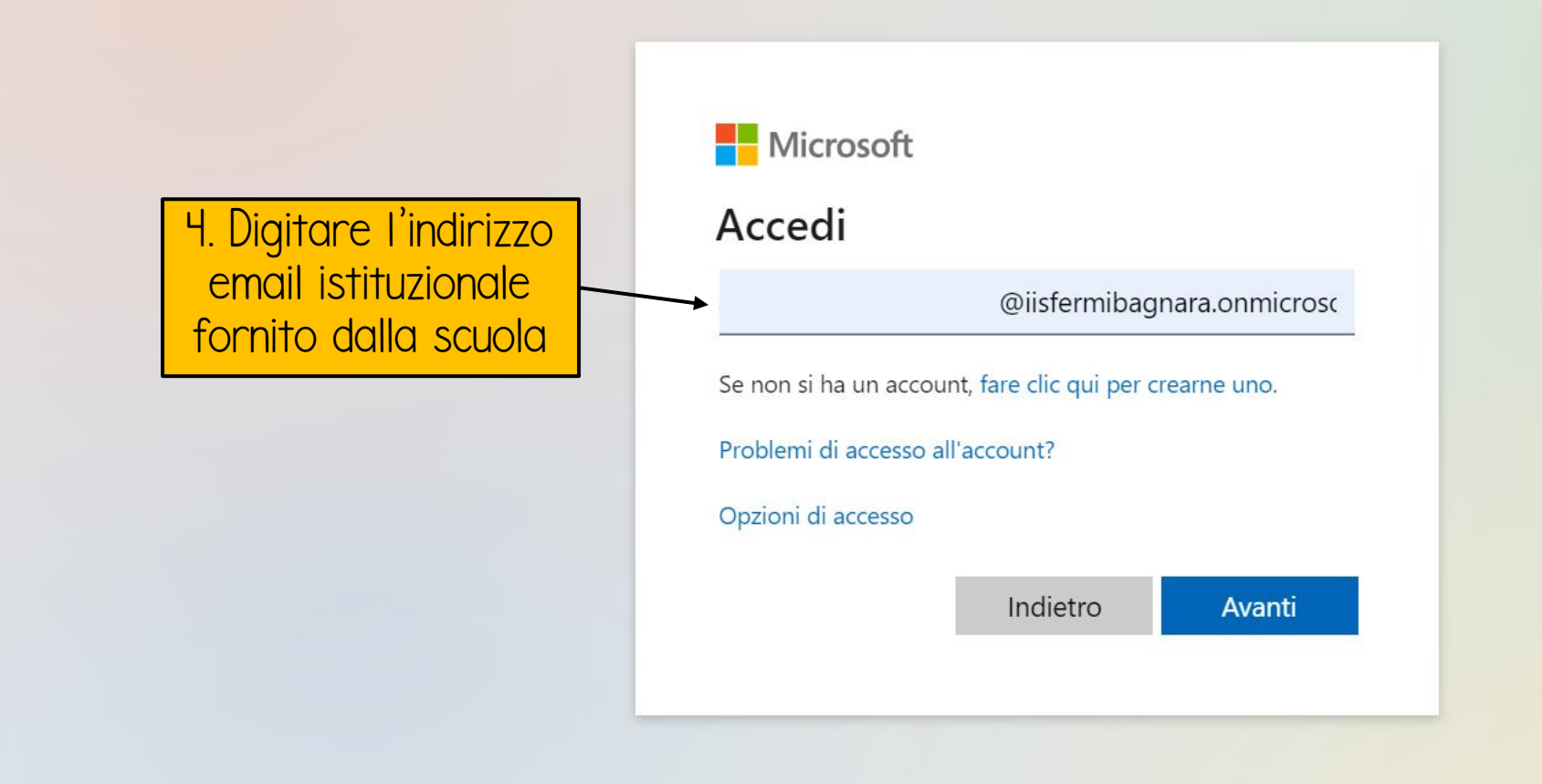

Condizioni per l'utilizzo Privacy e cookie

∧ ᡚ *╔*. ITA

. . .

6

15:02

03/01/2021

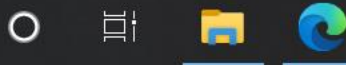

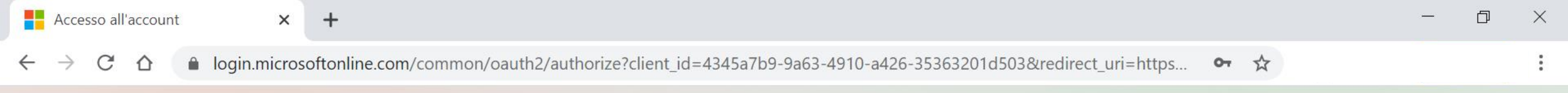

|                  | Microsoft                  |  |  |
|------------------|----------------------------|--|--|
|                  | ← @iisfermibagnara.onmic   |  |  |
| 5. Digitare la   | Immettere la password      |  |  |
| propria password | •••••                      |  |  |
|                  | Ho dimenticato la password |  |  |
|                  | Accedi                     |  |  |
|                  |                            |  |  |

6

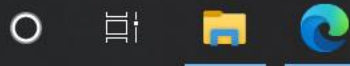

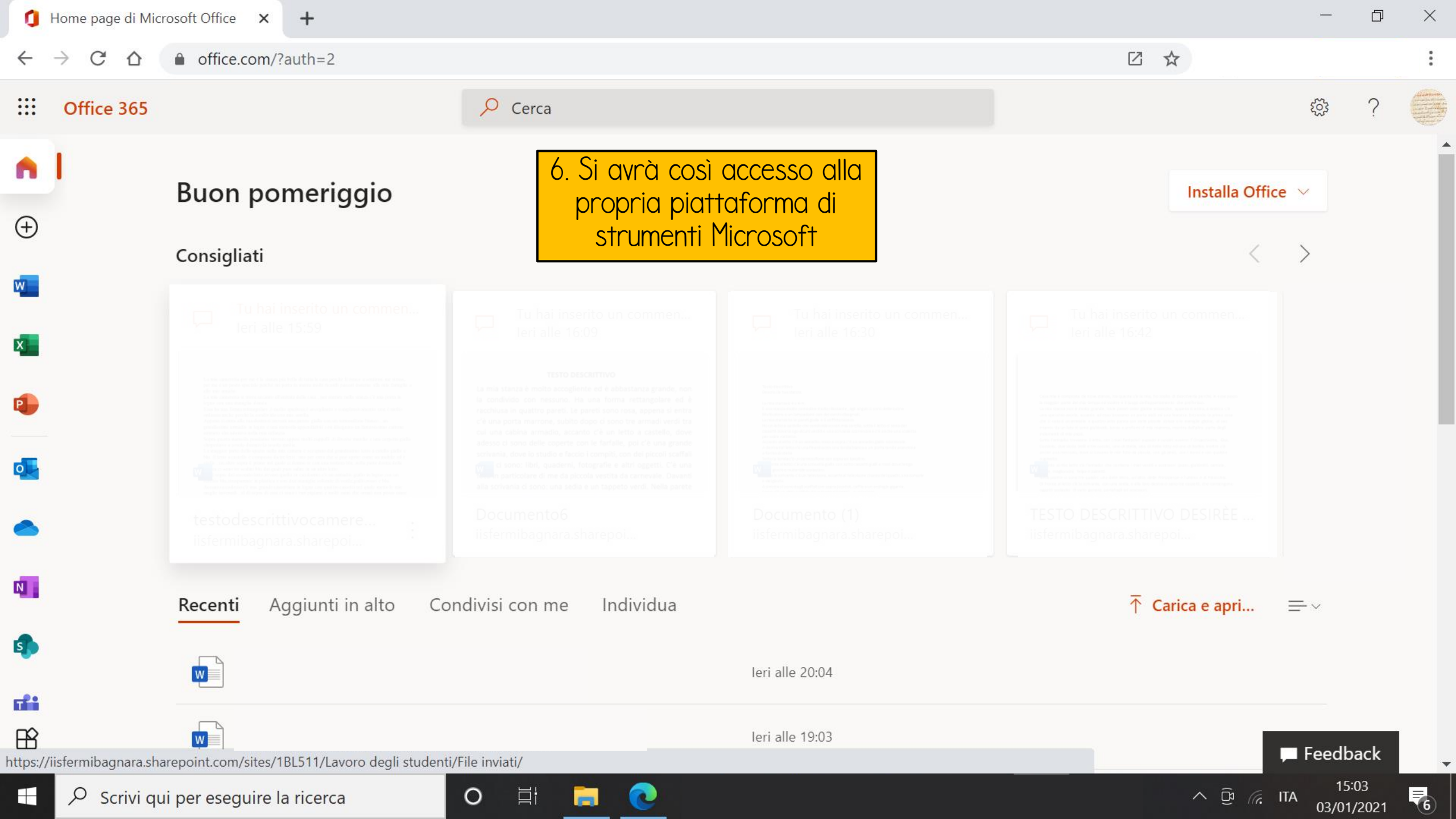

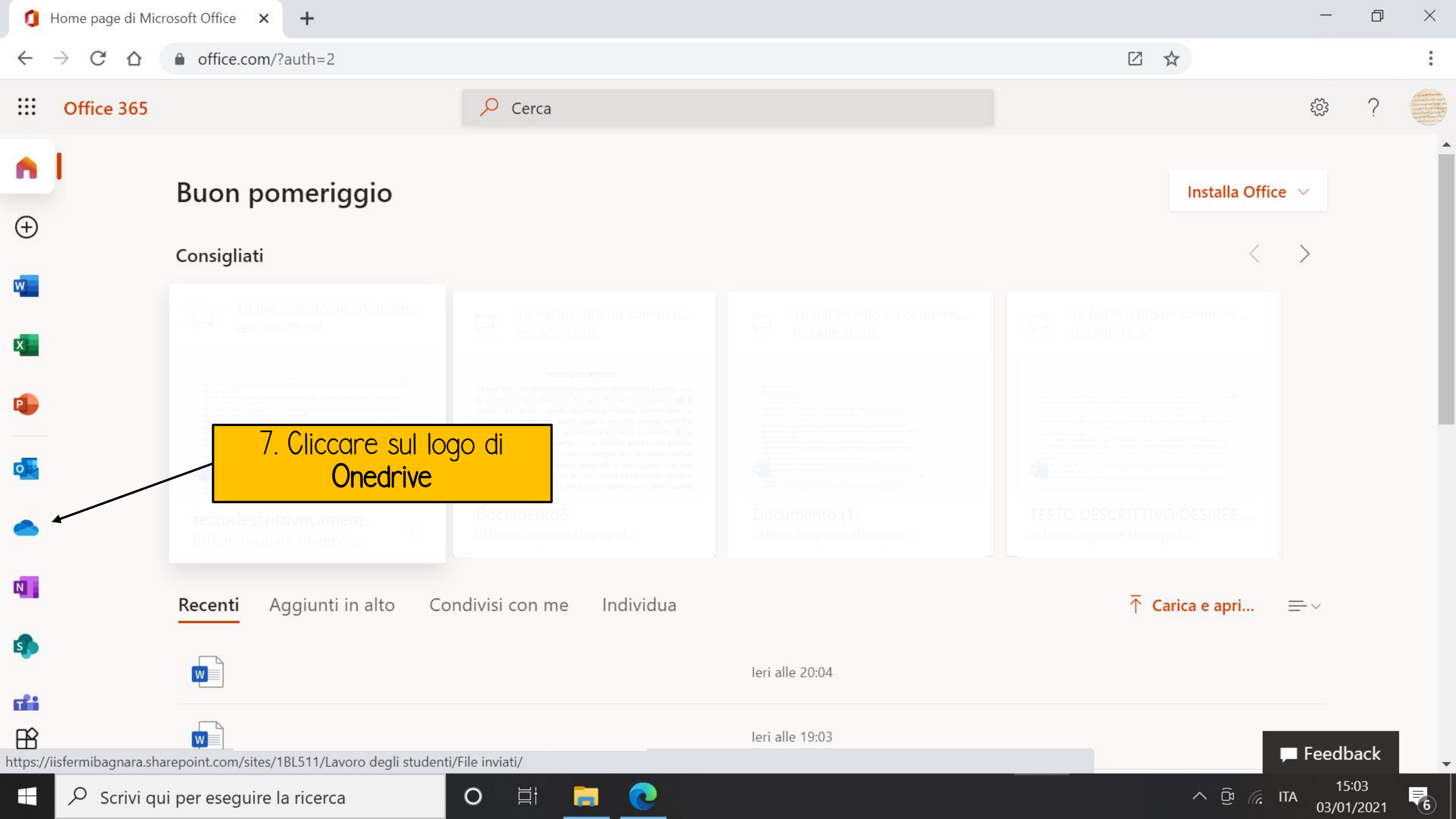

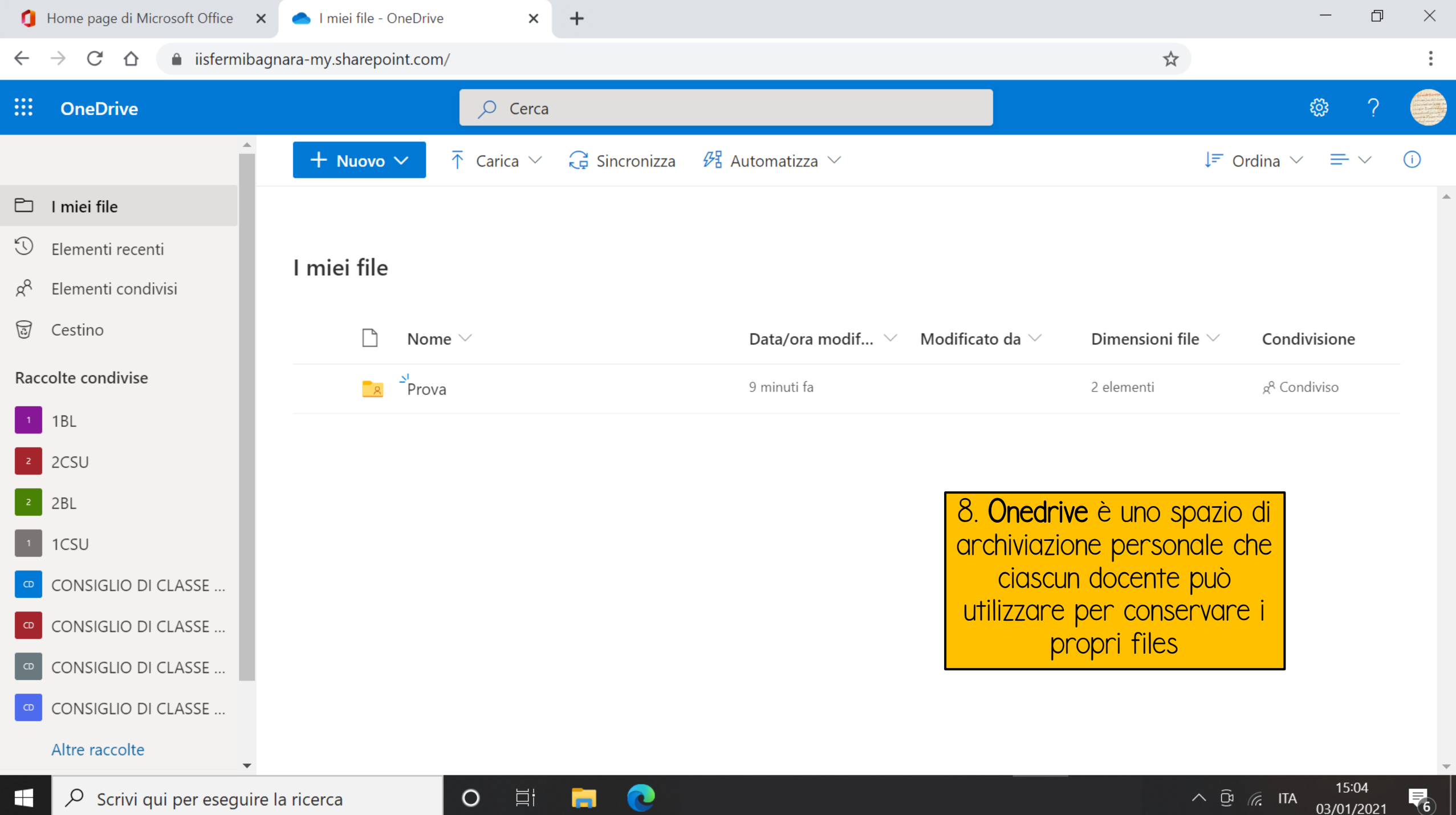

03/01/2021

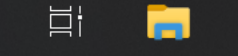

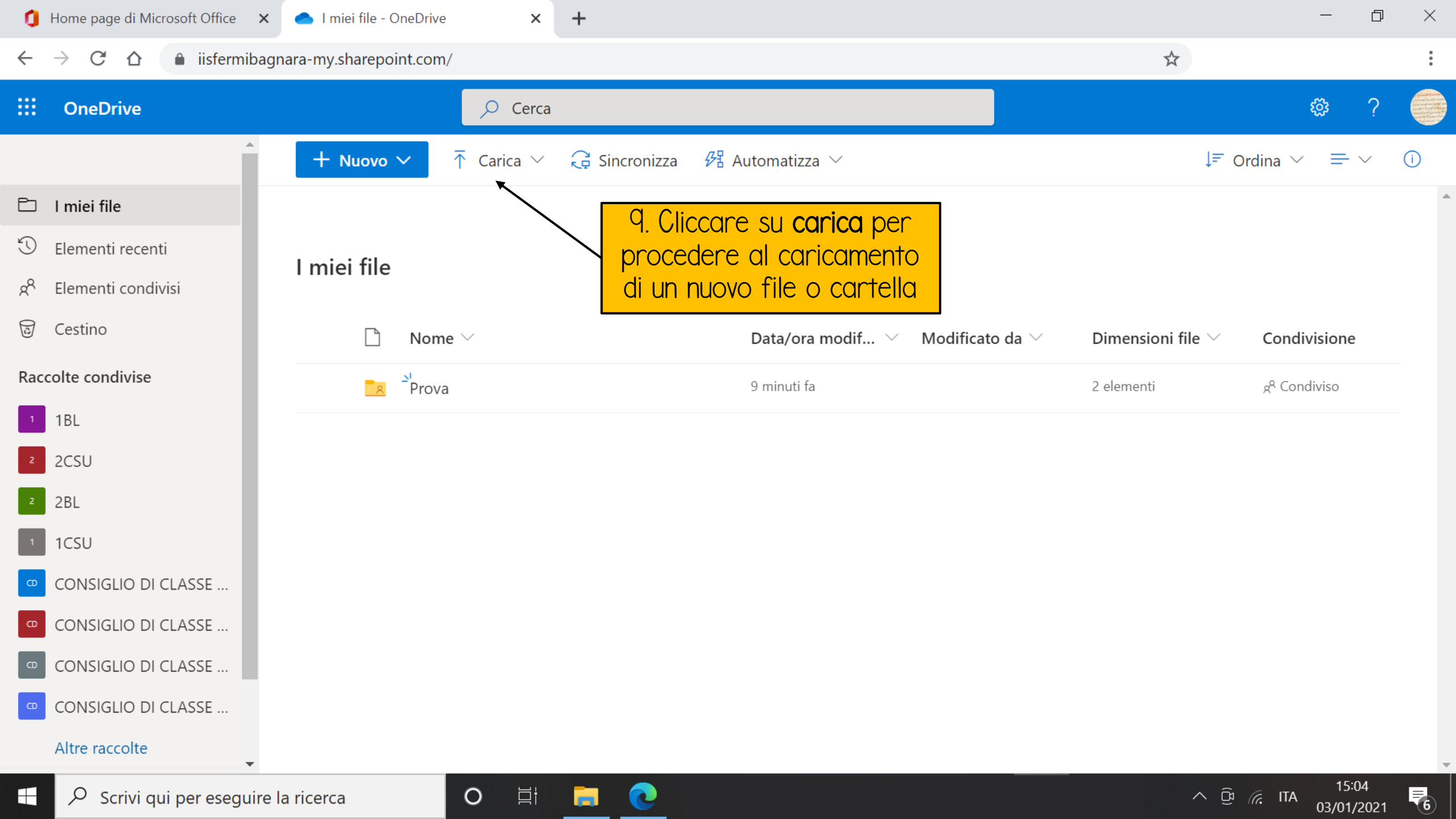

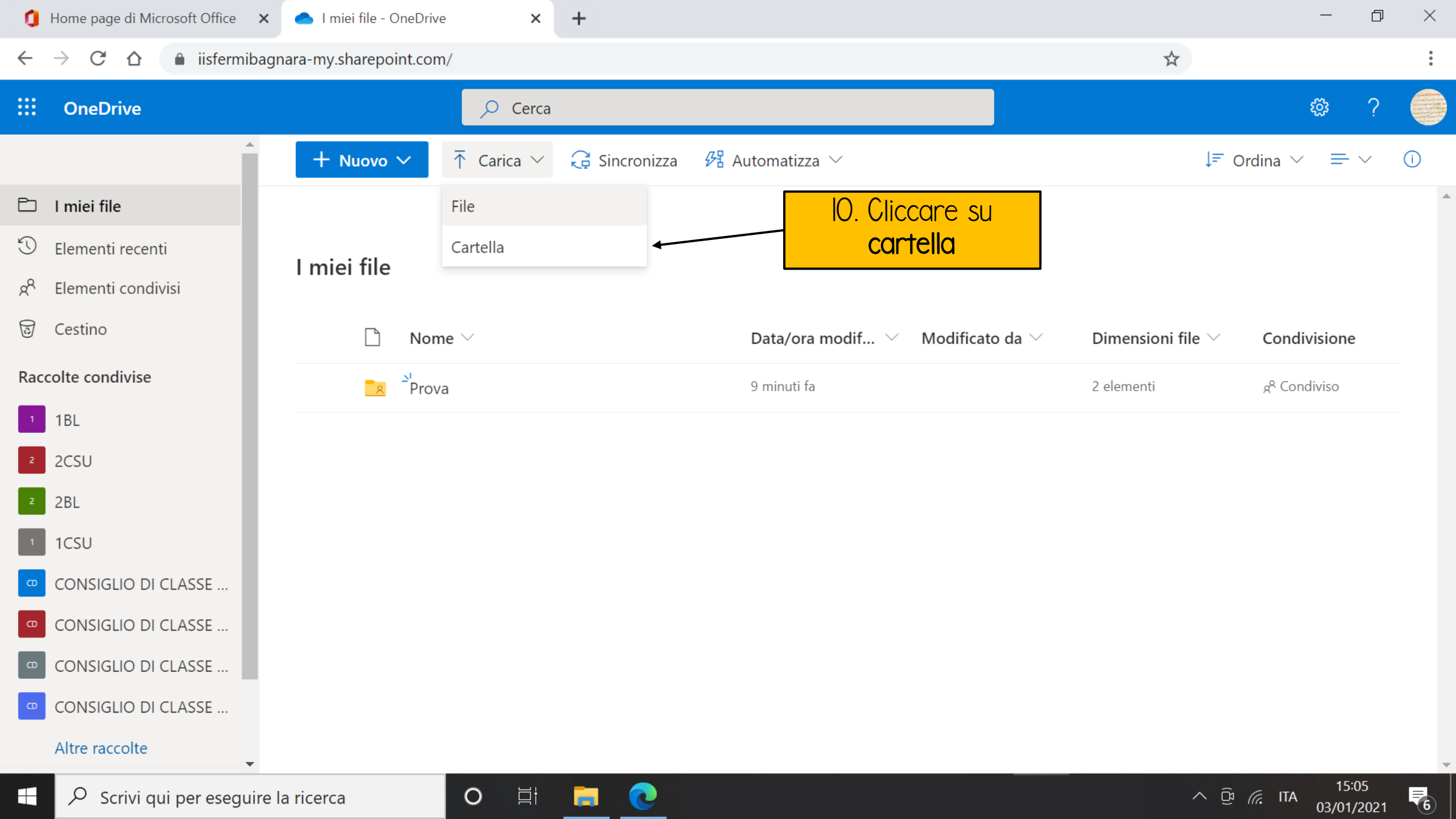

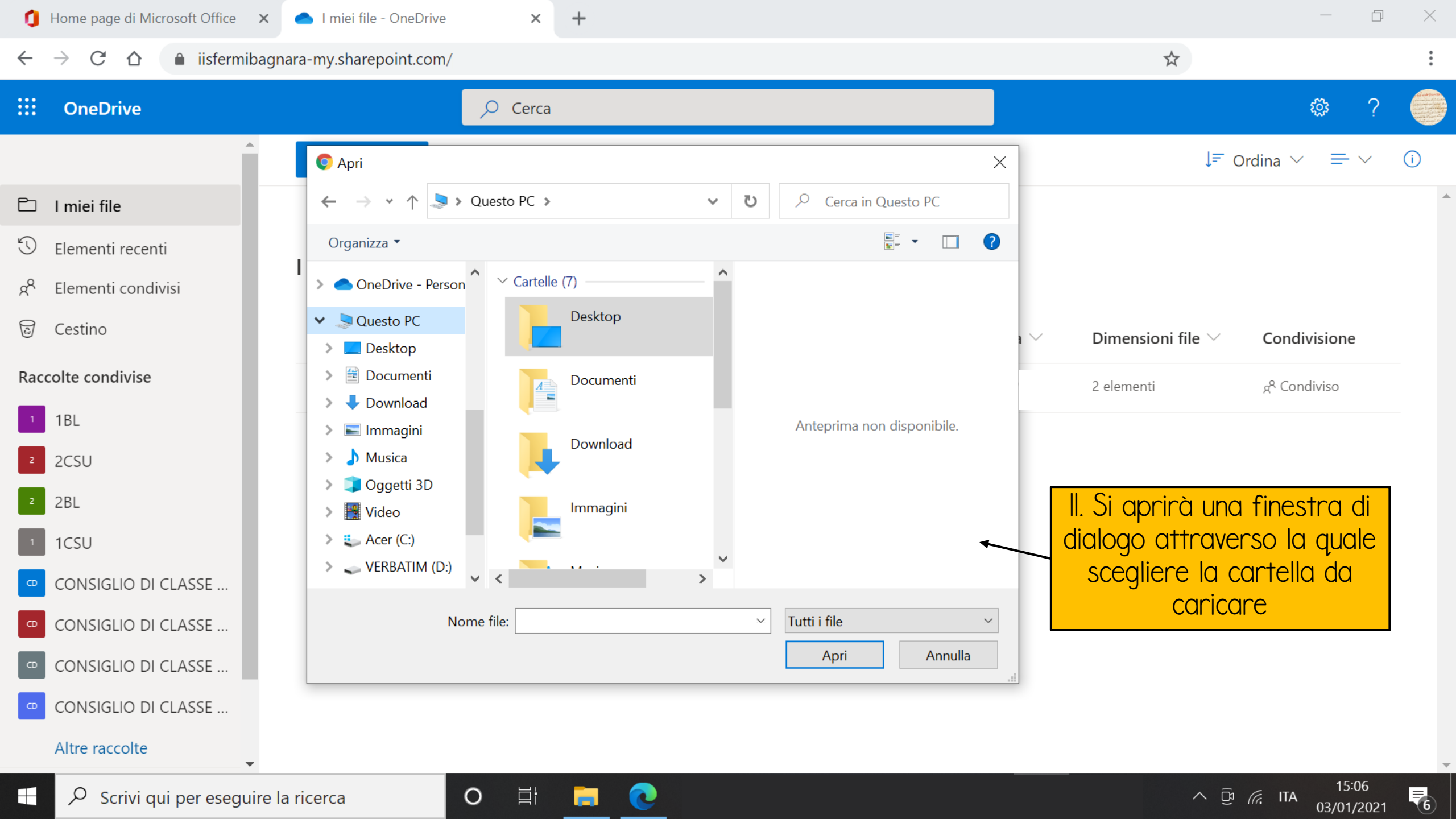

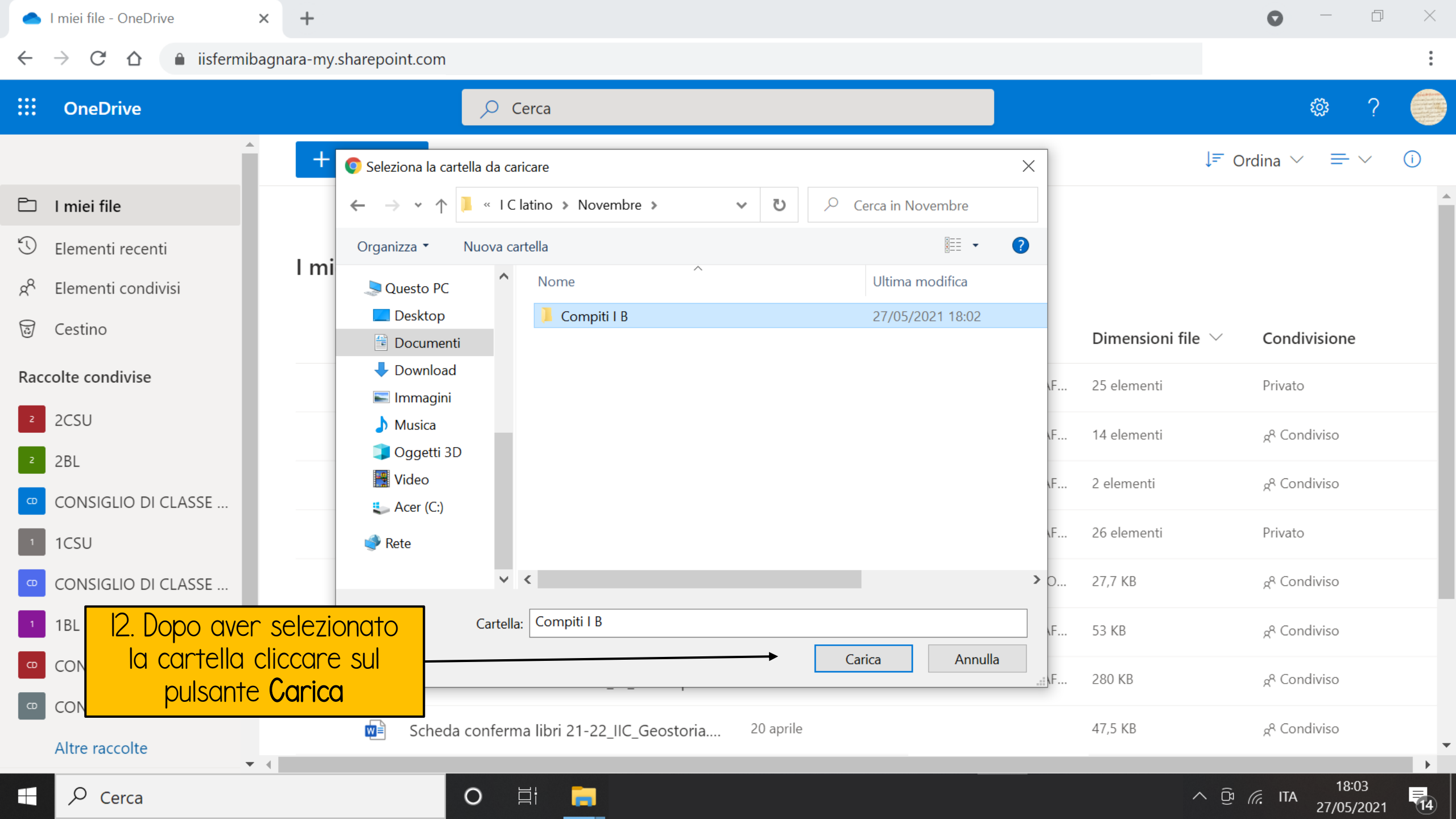

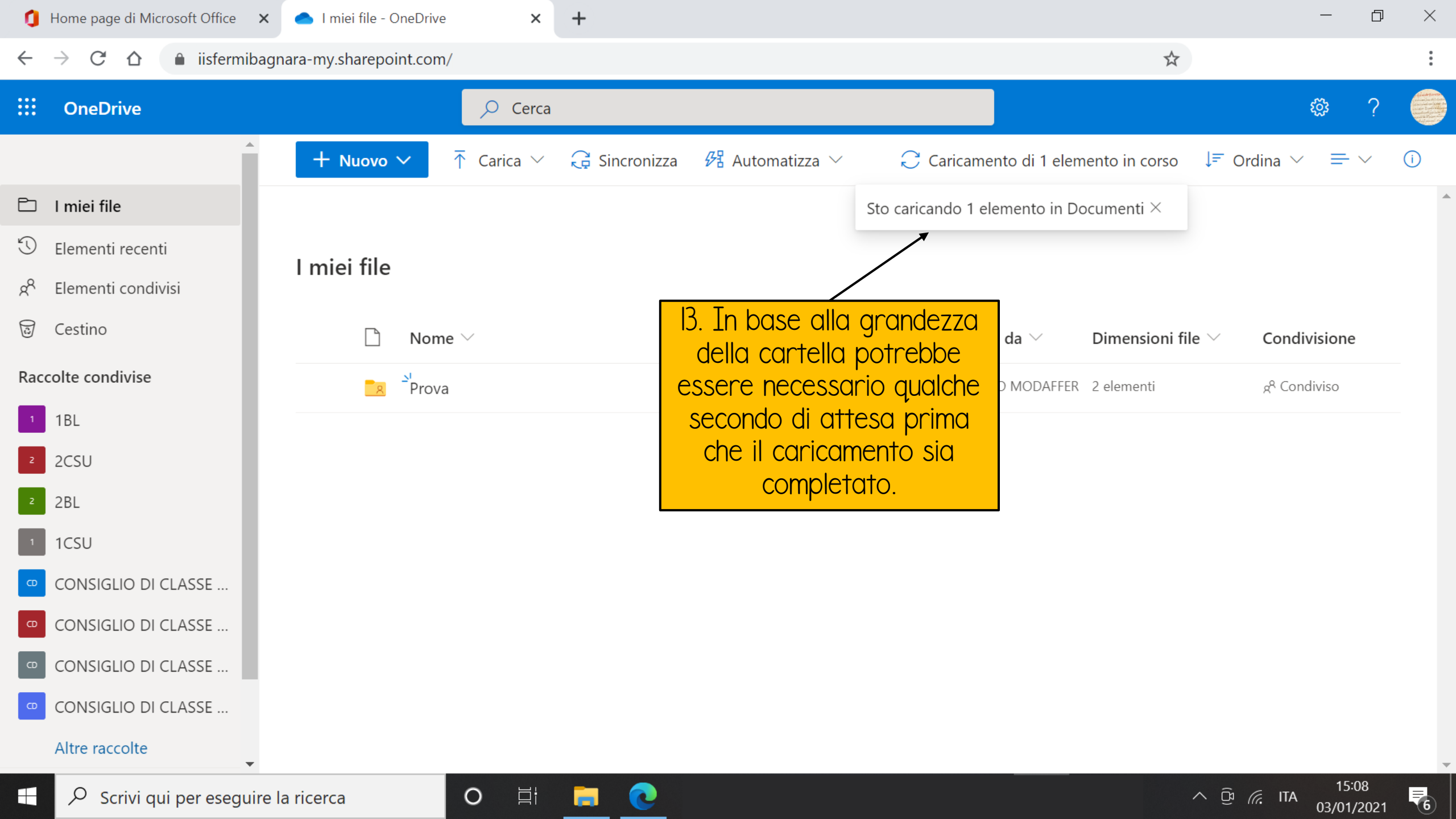

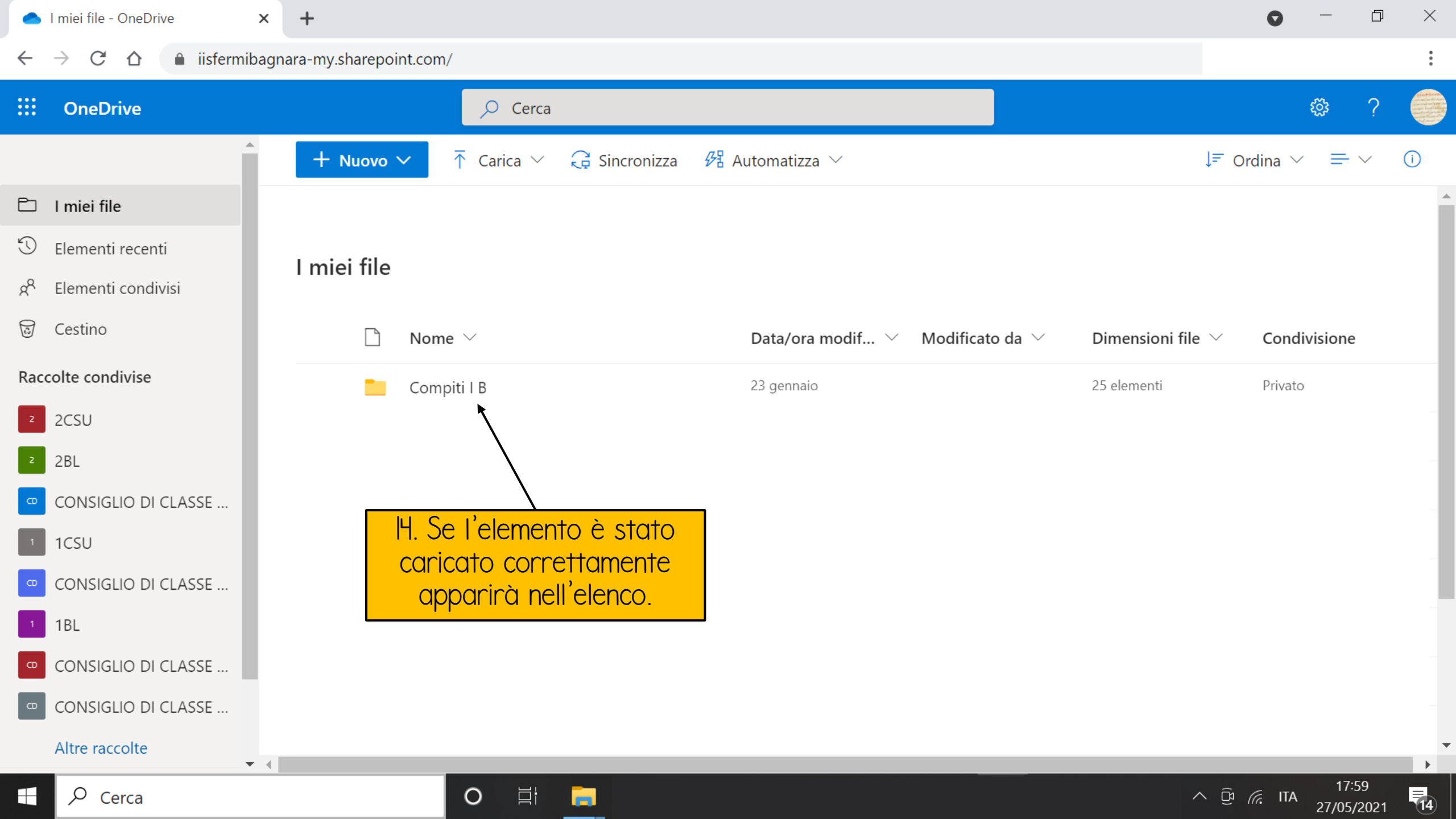

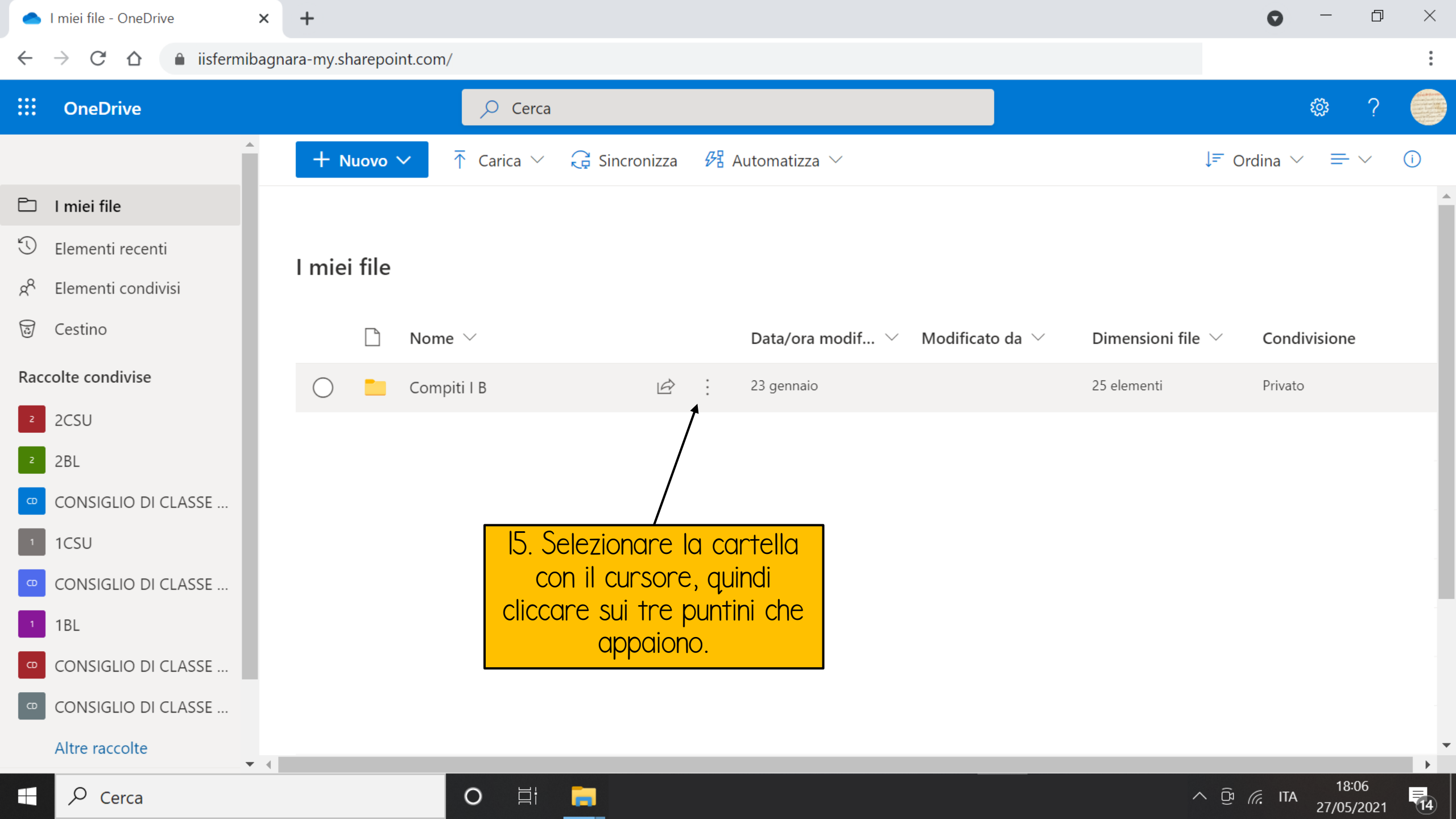

| I miei file - OneDrive                            | × +                         |                                   |                                                        | $\circ$ – $\Box$ $\times$                                     |
|---------------------------------------------------|-----------------------------|-----------------------------------|--------------------------------------------------------|---------------------------------------------------------------|
| $\leftarrow$ $\rightarrow$ C $\triangle$ iisfermi | ibagnara-my.sharepoint.com/ |                                   |                                                        | :                                                             |
| ::: OneDrive                                      | ,O Cerca                    | a                                 |                                                        | ¢\$?                                                          |
|                                                   | 🕇 🕂 Nuovo 🗸 🖄 Condividi     | 🐵 Copia collegamento 🛛 🗔 Richiedi | file $\cdots$ $\downarrow$ Ordina $\checkmark$ $\succ$ | 🕻 1 selezionati 🛛 == 🗸 🕠 🚺                                    |
| 🗀 I miei file                                     |                             |                                   |                                                        | -                                                             |
| S Elementi recenti                                | I mioi filo                 |                                   |                                                        |                                                               |
| g <sup>Q</sup> Elementi condivisi                 | i mer me                    |                                   |                                                        |                                                               |
| © Cestino                                         | $\square$ Nome $\vee$       | Condividi                         | Iodificato da $ \smallsetminus $ Dimensioni file       | ✓ Condivisione                                                |
| Raccolte condivise                                | 📀 📃 Compiti I B             | Copia collegame                   | ento 25 elementi                                       | Privato                                                       |
| <sup>2</sup> 2CSU                                 |                             | Richiedi file                     |                                                        |                                                               |
| 2 2BL                                             |                             | Gestisci accesso                  |                                                        |                                                               |
| CONSIGLIO DI CLASSE                               |                             | Download                          |                                                        |                                                               |
| 1 1CSU                                            |                             | Elimina                           | 16. Seleziona                                          | re dal menu la                                                |
| CONSIGLIO DI CLASSE                               |                             | Sposta in                         |                                                        | k <mark>inomina di dia dia dia dia dia dia dia dia dia</mark> |
| 1 1BL                                             |                             | Copia in                          |                                                        |                                                               |
| CONSIGLIO DI CLASSE                               |                             | Rinomina                          |                                                        |                                                               |
| CONSIGLIO DI CLASSE                               |                             | – Automatizza                     | >                                                      |                                                               |
| Altre raccolte                                    | ▼ 4                         | Dettagli                          |                                                        |                                                               |
| Cerca                                             | O 闫t                        | =                                 | ~                                                      | . ⓓ   18:09   17/05/2021                                      |

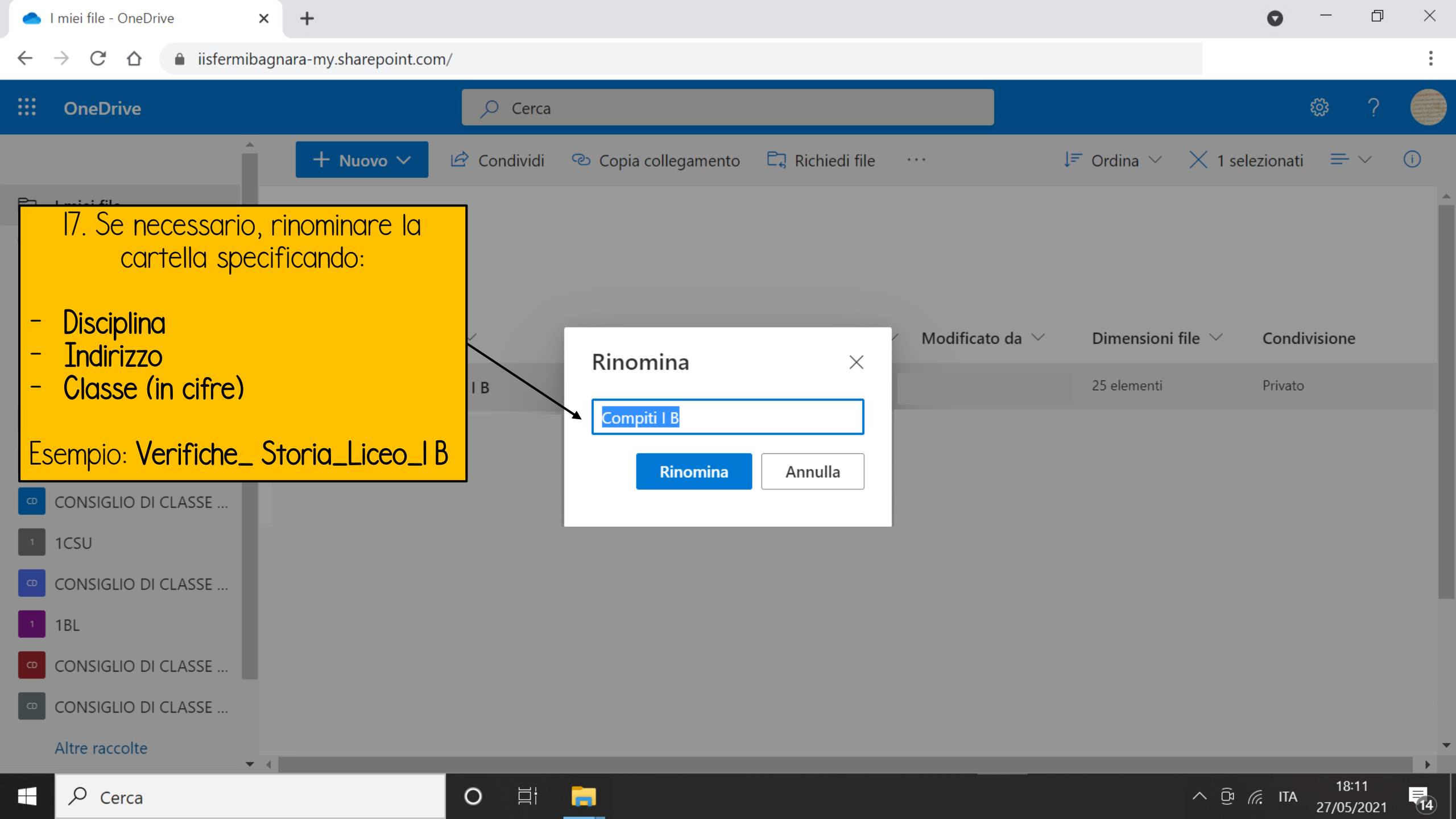

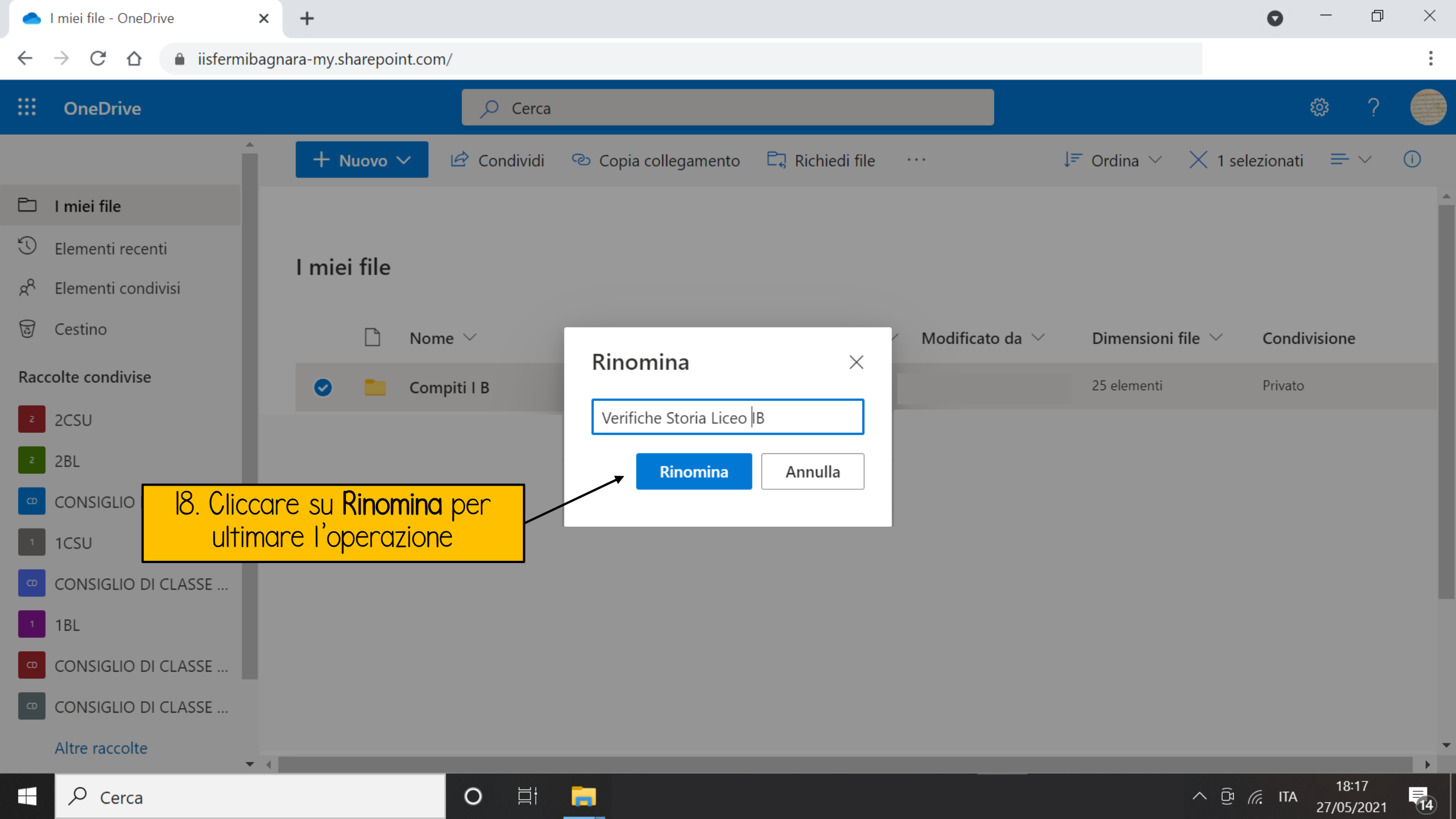

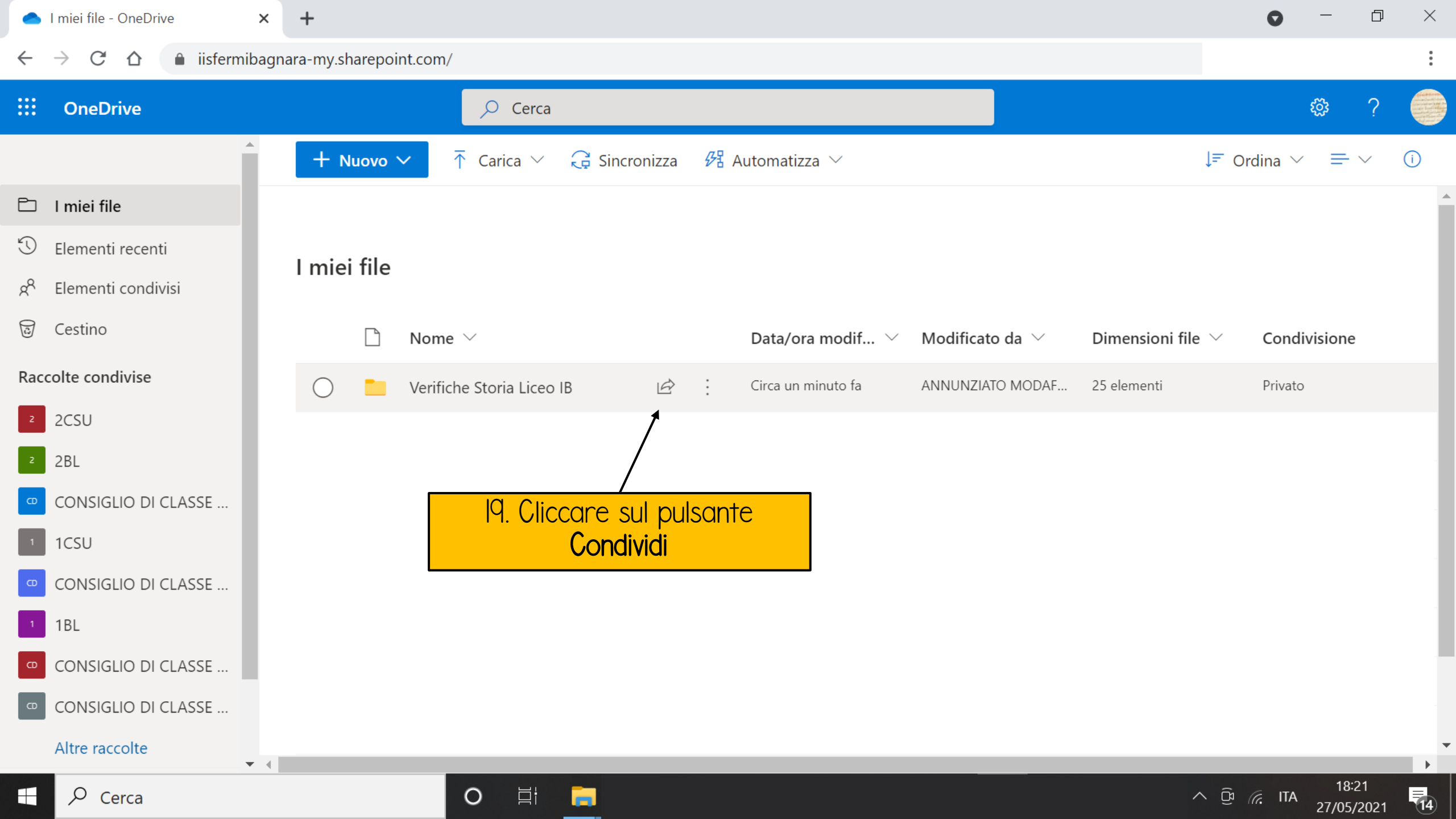

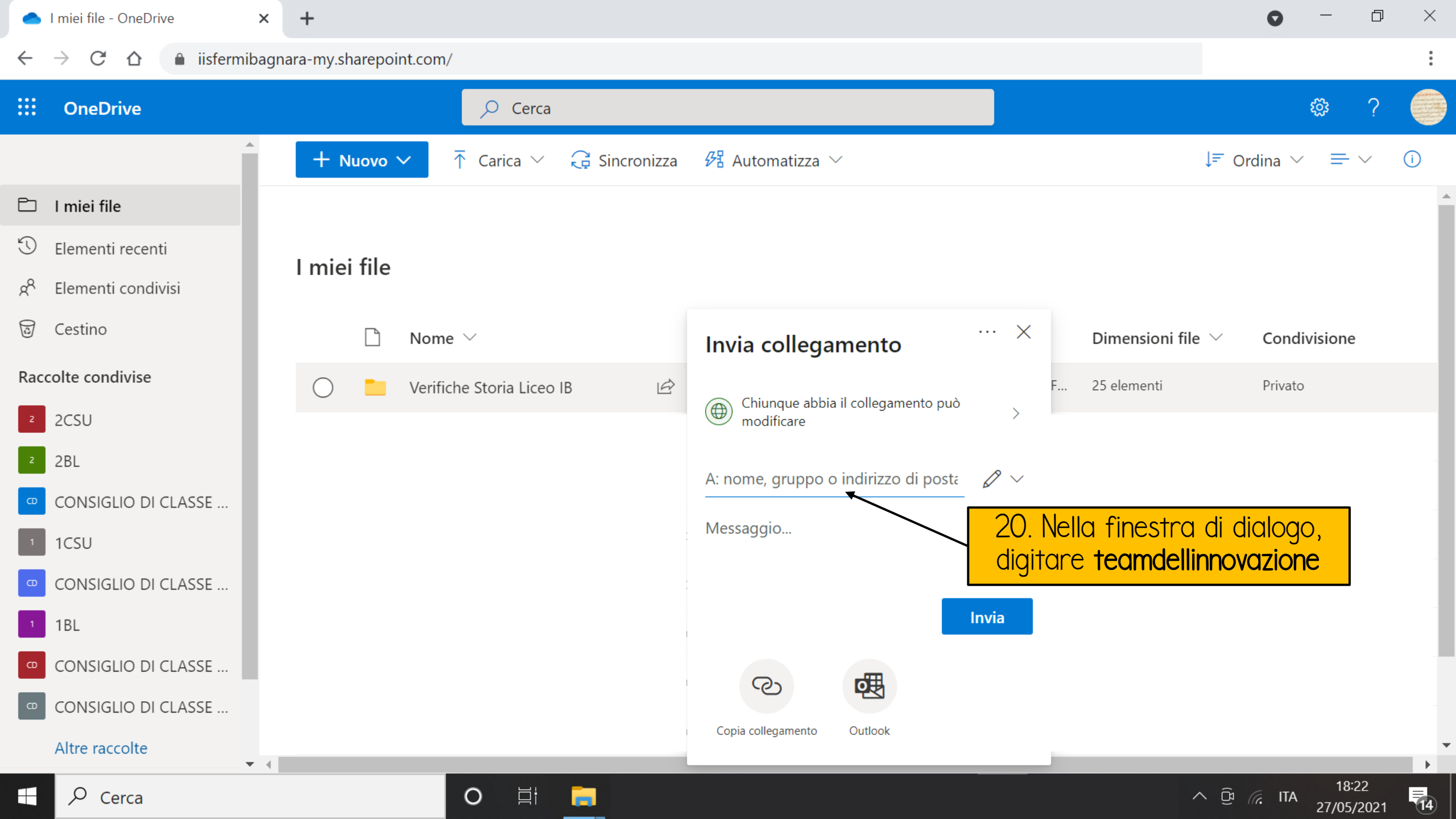

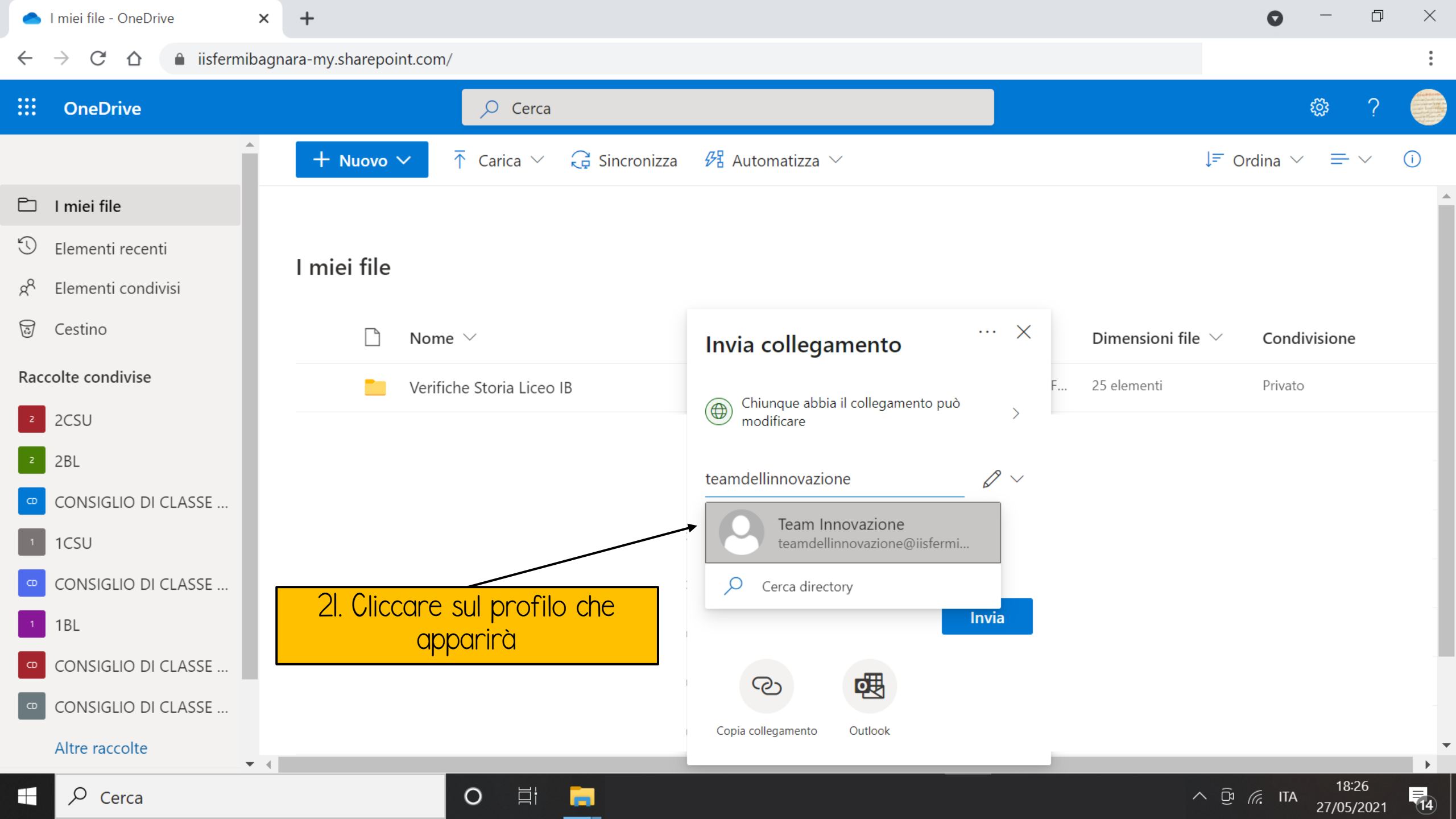

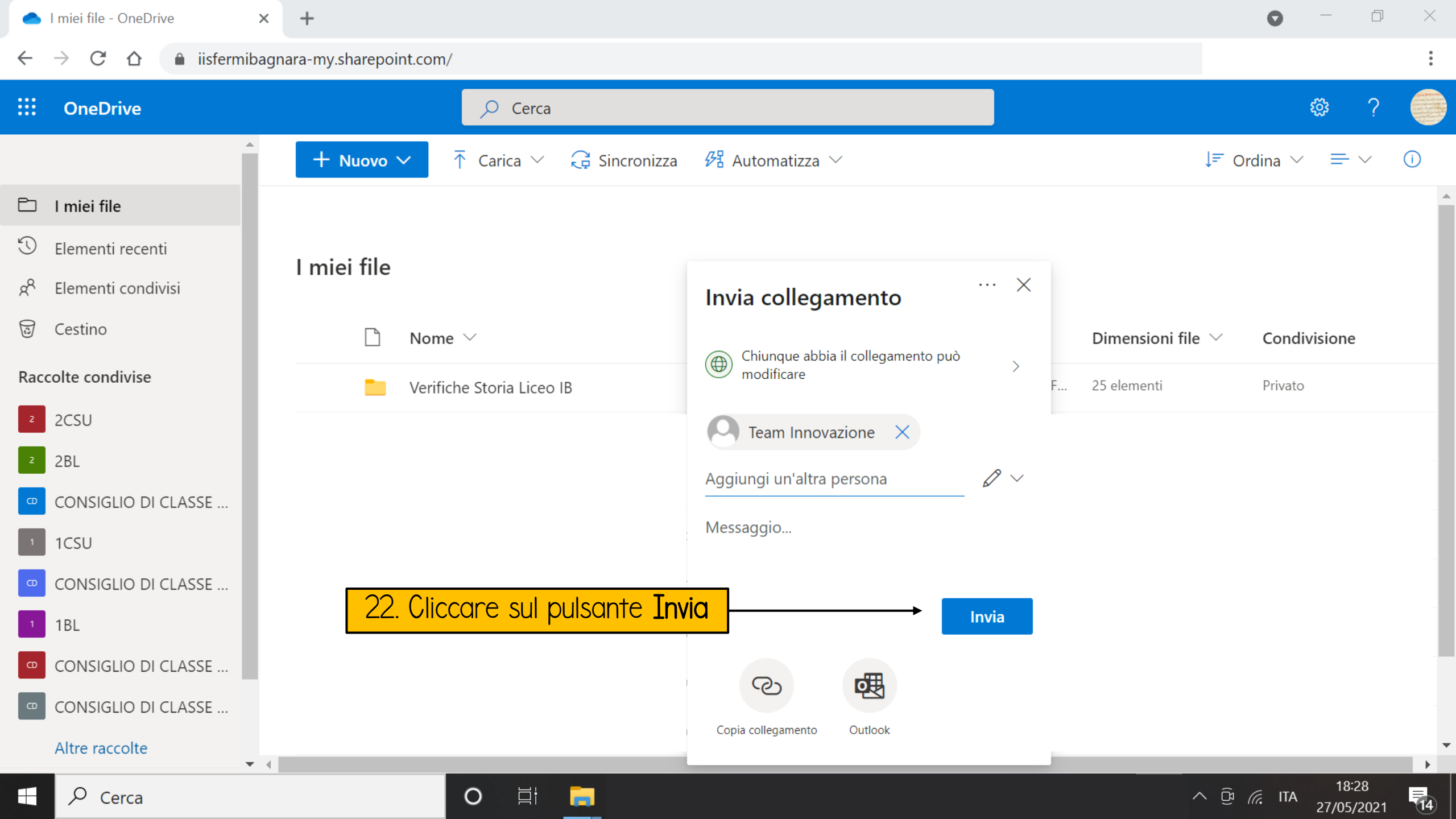

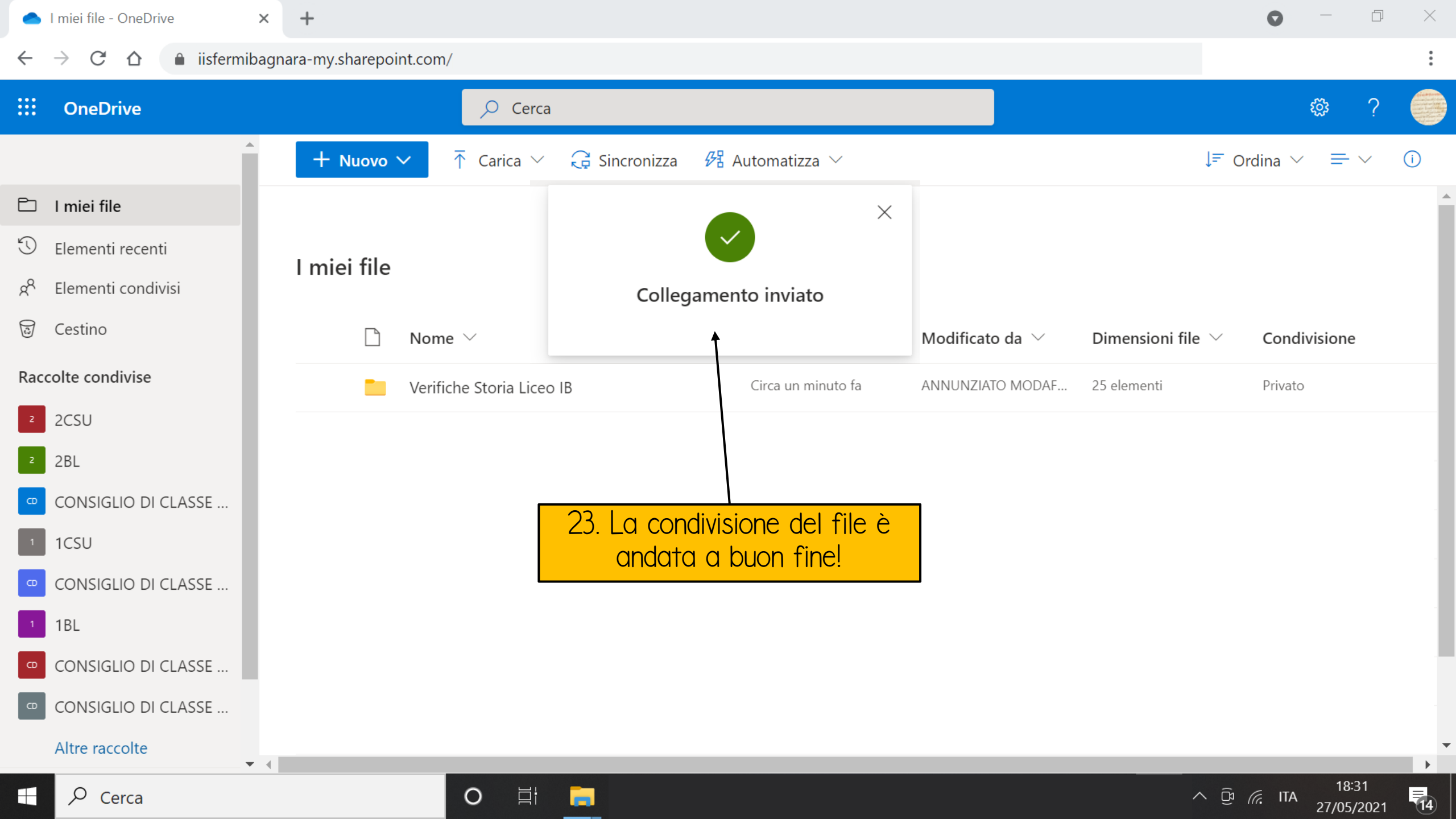